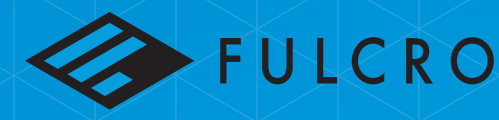

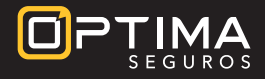

## ASSURED CARE

**Seguros por accidentes y enfermedades críticas** Brindamos seguridad, tranquilidad y protección para usted y los suyos.

## CÓMO USAR LA PLATAFORMA DIGITAL DE ASSURED CARE

- Acceda a: <u>https://affinity.design2net.com/colonial/N7N6P7</u>
- Ingrese su información en la sección "Registrate aquí".

| Usuarios existentes    | Registrate aquí    |                      |
|------------------------|--------------------|----------------------|
| Correo electrónico     | Nombre             | Apellidos            |
| Contraseña             | Correo electrónico | Teléfono             |
| ¿Olvidó su contraseña? | Contraseña         | Confirmar contraseña |
|                        |                    | Registrar            |

- Una vez introduzca sus datos, la plataforma le llevará a la sección de Inicio > Mis Planes. Allí, deberá hacer clic en "Añadir plan".
- Luego, en la sección de Información Personal, deberá completar todos los renglones correspondientes y pulsar en "Continuar".

OJO: si se quedan campos sin completar, la plataforma no le permitirá ir al siguiente paso.

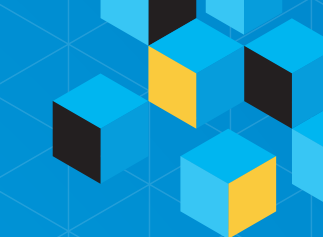

- En la próxima pantalla, puede seleccionar el plan que mejor se acomode a sus necesidades. Luego, pulse "Continuar".
- En la siguiente sección, puede agregar beneficiarios indicando el Nombre, Parentesco y Porcentaje de beneficio. (Si agrega más de una persona, el total del porcentaje debe ser igual a 100 %). Si no desea agregar beneficiarios, marque en "No deseo añadir beneficiarios" y luego en "Continuar".
- En la siguiente pantalla, podrá repasar la información de su plan. Lea cuidadosamente, marque las opciones y, si la información es correcta, haga clic en "Confirmar Solicitud de Póliza".
- Luego de confirmar la solicitud, deberá ingresar la información de pago.
- Listol Finalizó su proceso de compra. Una vez procesado el pago, podrá ver su número de póliza y sus documentos en formato PDF en la plataforma. Si lo seleccionó así, recibirá copia en formato PDF a su correo electrónico. Además, se le enviará confirmación de pago vía email.

Para obtener más información sobre nuestro programa Assured Care y otros servicios de beneficios para su empresa y empleados, comuníquese con crivera@fulcroinsurance.com o llame al 787-725-5790.

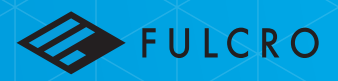